## **Tuition Payment Process**

1. When the student has completed course registration, the system will display a confirm Tuition & Fees and generate invoice button. Student must click to "Confirm Tuition & Fees and generate invoice"

| Registration  Confirm Tuikion & Feedback and generate involve.  Provide the second second sec | reste nvo  |
|----------------------------------------------------------------------------------------------------|------------|
| Confirm Fuiltion & Fees and generate invoice.     Learus      Learus           |            |
| Manual Sector         Manual Sector         Manuu Sector         Manual Sector         Manual Se                                                                                                    | reste mo   |
| Material State         Material State         Materiastate         Material State         Material                                                                                                    | reate rivo |
| No.         No.         No. <th></th>                                                                                                    |            |
| NO         Image: Section of the section of the s                                 | •          |
| 100         100         100         100         100         100         100         100         100         100         100         100         100         100         100         100         100         100         100         100         100         100         100         100         100         100         100         100         100         100         100         100         100         100         100         100         100         100         100         100         100         100         100         100         100         100         100         100         100         100         100         100         100         100         100         100         100         100         100         100         100         100         100         100         100         100         100         100         100         100         100         100         100         100         100         100         100         100         100         100         100         100         100         100         100         100         100         100         100         100         100         100         100         100         100         100         100 <td>•</td>                                                                                                    | •          |
| 101         Image: Constraint of the second second sec                                 |            |
| 0.00                                                                                                    |            |
| 103         Cash         Advention           264         Cash         Cash         Cash           263         Cash         Cash         Cash           404         Cash         Cash         Cash           405         Cash         Cash         Cash           406         Cash         Cash         Cash           407         Cash         Cash         Cash                                                                                                    |            |
| λεδ         Composition         μ           1500         -         -         -           1600         -         -         -         -           1600         -         -         -         -         -           1700         -         -         -         -         -         -         -         -         -         -         -         -         -         -         -         -         -         -         -         -         -         -         -         -         -         -         -         -         -         -         -         -         -         -         -         -         -         -         -         -         -         -         -         -         -         -         -         -         -         -         -         -         -         -         -         -         -         -         -         -         -         -         -         -         -         -         -         -         -         -         -         -         -         -         -         -         -         -         -         -         -         -         - </td <td>•</td>                                                                                                    | •          |
| 150 150 150 150 150 150 150 150 150 150                                                                                                    |            |
| 1600                                                                                                    |            |
| 1700 COORT Max Credita                                                                                                    |            |
|                                                                                                    |            |
| 1800 (00011) (00011)                                                                                                    |            |
| 1900 (00000)                                                                                                    |            |
| ann constant constant |            |
| Details 4 SEC   Time+floom   Daam Time   Status                                                                                                    | Action     |
| CRAME Film Production Final Project (40-514)     The 09:00 to 1100 Reserv NA     Knowledge TRATERS PDB     Knowledge TRATERS PDB     Knowledge TRATERS PDB                                                                                                    |            |
| ICS0381: "Ethnicity, Society and the State" 4(4-4) 1 Thu 17:00 to 19:00 Reser: NIA (Const)                                                                                                    |            |
| Lecturer Bhandhassa DHUBTHIEN Tue 18.00 to 20.00 Boemi NIA - Free elective                                                                                                    |            |
| Lecture:: Panya KAIMUK Tue 1200 to 15:00 Room: N/A - In curriculum                                                                                                    |            |
| territori de la construita de la construita de la co      |            |

2. Please check carefully the details of all fees. Then, click confirm button on the bottom of the page to confirm that student has checked the invoice details.

| Your registration can now<br>By clicking the button 'Confirm Tuition & Fees'<br>calculated.<br>If you suspect any mistakes in payment calcula<br>tuition & fees button. | be completed.<br>you hereby accept that the tuition and fees on the invoice are correctly<br>ation, please contact the Office of Academic Affair before clicking the confirm |
|----------------------------------------------------------------------------------------------------|----------------------------------------------------------------------------------------------------|
| Mahidol Univ<br>International Co                                                                                                    | ersity<br>llege                                                                                                    |
| Student:                                                                                                    | Payment Details:                                                                                                    |
| Name: Junaid SHAIKH<br>Student ID:5380112                                                                                                    | Invoice #: Confirm tuition & fees first Date: Confirm tuition & fees first                                                                                                   |
| egistration Details                                                                                                    | Price (B)                                                                                                    |
| CTV101 TV Production Techniques 4(0-8-0) - Sec                                                                                                    | tion 1 16.000                                                                                                    |
| CFM498 Film Production Final Project I 4(0-12-0                                                                                                    | ) - Section 1 16.000                                                                                                    |
| CSO381 "Ethnicity, Society and the State" 4(4-0-                                                                                                    | 0) - Section 1 8,000                                                                                                    |
| ub total                                                                                                    | 40,000                                                                                                    |
| Other Details                                                                                                    | Price (B)                                                                                                    |
| ate_registration_fee                                                                                                    | 1.000                                                                                                    |
| ate_payment_fee(10 days)                                                                                                    | 1,000                                                                                                    |
| ank_fee                                                                                                    | 20                                                                                                    |
| ub total                                                                                                    | 2,020                                                                                                    |

**3.** Please click to print the invoice.

| Material Linearest College                 |    |                |             |                  |               |                                                                  |                                                                                                    |                                                                           | •               | 2 Ratchapon    | POOLSAWADEE     |
|--------------------------------------------|----|----------------|-------------|------------------|---------------|------------------------------------------------------------------|----------------------------------------------------------------------------------------------------|---------------------------------------------------------------------------|-----------------|----------------|-----------------|
| Dashboard     Registration                 |    | Regist         | ratior      | ı                |               |                                                                  |                                                                                                    |                                                                           |                 |                |                 |
| Register<br>Withdraw<br>Sharing<br>History |    |                |             | $\langle$        | Par<br>Martur | ae Souniced this invo<br>dence, you must retur<br>Failure to mak | Print Invoice<br>plick level ()<br>or and use this invoice to<br>this invoice to the first<br>a payment will affect yo | to pay at the bank cours<br>ance office to receive th<br>ur registration. | ан.<br>а менер. | $\sum$         |                 |
| 8 Tutor                                    | 8  | III Registerio | uri Hili () | B Turtion & fees |               | Contraction of the second                                        |                                                                                                    |                                                                           |                 |                |                 |
| Academic Info                              | 1  | 2012 2         | 014 74      | -                |               |                                                                  |                                                                                                    |                                                                           |                 |                |                 |
| 9 Facilities                               | .5 | 2013 - 2       |             | mester a         |               |                                                                  |                                                                                                    |                                                                           |                 |                | ×               |
| Messages                                   |    |                | Sun         | Mon              | Tue           | Wed                                                              | Thu                                                                                                    | Fri                                                                       | Sat             | Status         | Waiting payment |
| E Student Record                           |    | 08:00          |             |                  |               |                                                                  |                                                                                                    |                                                                           |                 |                |                 |
|                                            |    | 09:00          |             |                  |               |                                                                  |                                                                                                    |                                                                           |                 | Registered Cri | edits 🕕         |
| - exequest                                 |    | 10:00          |             |                  | (056212.2)    |                                                                  | C\$5272.2                                                                                                    |                                                                           |                 |                |                 |
|                                            | =  | 11:00          |             |                  | (CSS222-2)    |                                                                  |                                                                                                    |                                                                           |                 | Confirmed Cr   | edita 🕐         |
|                                            |    | 12:00          |             | CHINE 1          |               | 1016203-1                                                        |                                                                                                    |                                                                           |                 |                |                 |
|                                            |    | 13:00          |             | 010351           |               | (116263-1                                                        |                                                                                                    |                                                                           |                 | Academic Cro   | dita 🕐          |
|                                            |    |                |             |                  |               |                                                                  |                                                                                                    | -                                                                         |                 |                |                 |
|                                            |    | 14:00          |             |                  |               | 9255722 3                                                        |                                                                                                    | 0055222.1                                                                 |                 |                |                 |

## 4. Payment methods

4.1 Paying at Siam Commercial Bank (any branch) Print out the invoice (see picture below) and take it to make payment at SCB Bank, to the following account:

Account name: Mahidol University International College Branch: Mahidol University Bank: Siam Commercial Bank Type: Current Account Account number: 333-300119-7

| FROGRAM. FINANCE                                                                                                    |                 |                                                                                                    | Invoice No.<br>REG. Approved Date : | 00003<br>24 March 2014                                                                                                    |
|----------------------------------------------------------------------------------------------------|-----------------|----------------------------------------------------------------------------------------------------|-------------------------------------|----------------------------------------------------------------------------------------------------|
| Fee Code                                                                                                    |                 | Item                                                                                                    |                                     | Amount (Baht)                                                                                                    |
|                                                                                                    | Tuition Fee     |                                                                                                    |                                     | 26 400 00                                                                                                    |
|                                                                                                    | University fo   |                                                                                                    |                                     | 20,000.00                                                                                                    |
|                                                                                                    | Insurance fee   |                                                                                                    |                                     | 1,500.00                                                                                                    |
|                                                                                                    | Bank fee        |                                                                                                    |                                     | 20.00                                                                                                    |
|                                                                                                    |                 |                                                                                                    |                                     | 47,920.00                                                                                                    |
|                                                                                                    | Finance Officer | Sig                                                                                                    | MUIC Acedemic Services<br>Insture   | 47,920.00                                                                                                    |
| MUIC<br>Signature<br>Date                                                                                                    | Finance Officer | The lastest pay<br>d only if the colleg                                                                                     | MUIC Acedemic Services<br>pature    | 47,920.00<br>s Officer<br>t /s 1 January 1970                                                                                                    |
|                                                                                                    | Finance Officer | The lastest pay<br>d only if the colleg                                                                                     | MUIC Acedemic Services<br>nature    | 47,920.00<br>• Officer<br>• • • • • • • • • • • • • • • • • • •                                                                                                     |
| MUIC<br>Signature                                                                                                    | Finance Officer | The lastest pay<br>d only if the colleg                                                                                     | MUIC Acedemic Services<br>inature   | 47,920.00<br>s Officer<br>t /s 1 January 1970<br>For Ban                                                                                                    |
| MUIC<br>Signature                                                                                                    | Finance Officer | The lastest pay<br>only if the colleg<br>DEPOSIT SLIP                                                                       | MUIC Acedemic Services<br>nature    | 47,920.00<br>a Officer<br>the 1 January 1970<br>For Ban                                                                                                    |
| MUIC<br>Signature<br>Date<br>MAHIDOL UNIVERSITY<br>INTERNATIONAL COLLEG<br>Pay in slip at counter of any<br>development are formate                                                                                                    | Finance Officer | The lastest pay<br>only if the colleg<br>DEPOSIT SLIP                                                                       | MUIC Acedemic Services<br>mature    | 47,920.00<br>i Officer<br>i I January 1970<br>For Ban                                                                                                    |
| MUIC<br>Signature                                                                                                    | Finance Officer | The lastest pay<br>only if the colleg<br>DEPOSIT SLIP                                                                       |                                     | 47,920.00<br>a Officer<br>If a 1 January 1970<br>For Bar                                                                                                    |
| MUIC<br>Signature                                                                                                    | Finance Officer | The lastest pay<br>d only if the colleg<br>DEPOSIT SLIP<br>rotal Bank<br>Student Nar<br>Indentificatic                      | MUIC Acedemic Services<br>prature   | 47,920.00<br>a Officer<br>I le 1 January 1970<br>For Bar                                                                                                    |
| MUIC<br>Signature<br>Date<br>Date<br>MAHIDOL UNIVERSITY<br>INTERNATIONAL COLLEG<br>Pay in slip at counter of any<br>diversityfinities und are installed<br>diversityfinities und are installed<br>two structures the structure of the<br>Service Code : MUIC | Finance Officer | The lastest pay<br>d only if the colleg<br>DEPOSIT SLIP<br>rotal Bank<br>Student Nar<br>Indentificatic<br>Debit Invoice     | MUIC Acedemic Services<br>patture   | 47,920.00<br>a Officer<br>If if 1 January 1970<br>For Bar                                                                                                    |
| MUIC<br>Signature<br>Date<br>Date<br>MAHIDOL UNIVERSITY<br>INTERNATIONAL COLLEG<br>Pay in slip at counter of any<br>divergiftmetion under schuldung<br>out, succent any market<br>out, succent any market<br>service Code : MUIC                             | Finance Officer | The lastest pay<br>d only if the college<br>DEPOSIT SLIP<br>rcial Bank<br>Student Nar<br>Indentificatic<br>Debit Invoice    | MUIC Acedemic Services<br>patture   | 47,920.00<br>s Officer<br>is of J anuary 1970<br>For Bar<br>/AD                                                                                                    |
| MUIC<br>Signature<br>Date<br>Date<br>MAHIDOL UNIVERSITY<br>INTERNATIONAL COLLEG<br>Pay in slip at counter of any<br>international counter of any<br>service Code : MUIC                                                                                      | Finance Officer | The lastest pay<br>of only if the college<br>DEPOSIT SLIP<br>rocial Bank<br>Student Nat<br>Indentification<br>Debit Invoico | MUIC Acedemic Services<br>pathre    | 47,920.00<br>i Officer<br>is of lise 1 January 1970<br>For Bar<br>/AD<br><u> <u> <u> </u> <u> </u> <u> </u> <u> </u> <u> </u> <u> </u> <u> </u> <u> </u> <u> </u></u></u> |

- 4.2 Paying by mobile banking application
  - 4.2.1 By SCB Easy Application
    - Step 1: Choose Menu Bill payment

<u>Step 2</u> and <u>Step 3</u>: On "Search Biller name/ID" type A/C 333-300119-7 Account name: Mahidol University International College

Step 4: On customer No./Ref.1 type Student ID. Number and on Reference No./Ref. 2 type invoice number and on the amount section type the total amount you need to pay as per your invoice. Please see example on <u>Step 5</u>

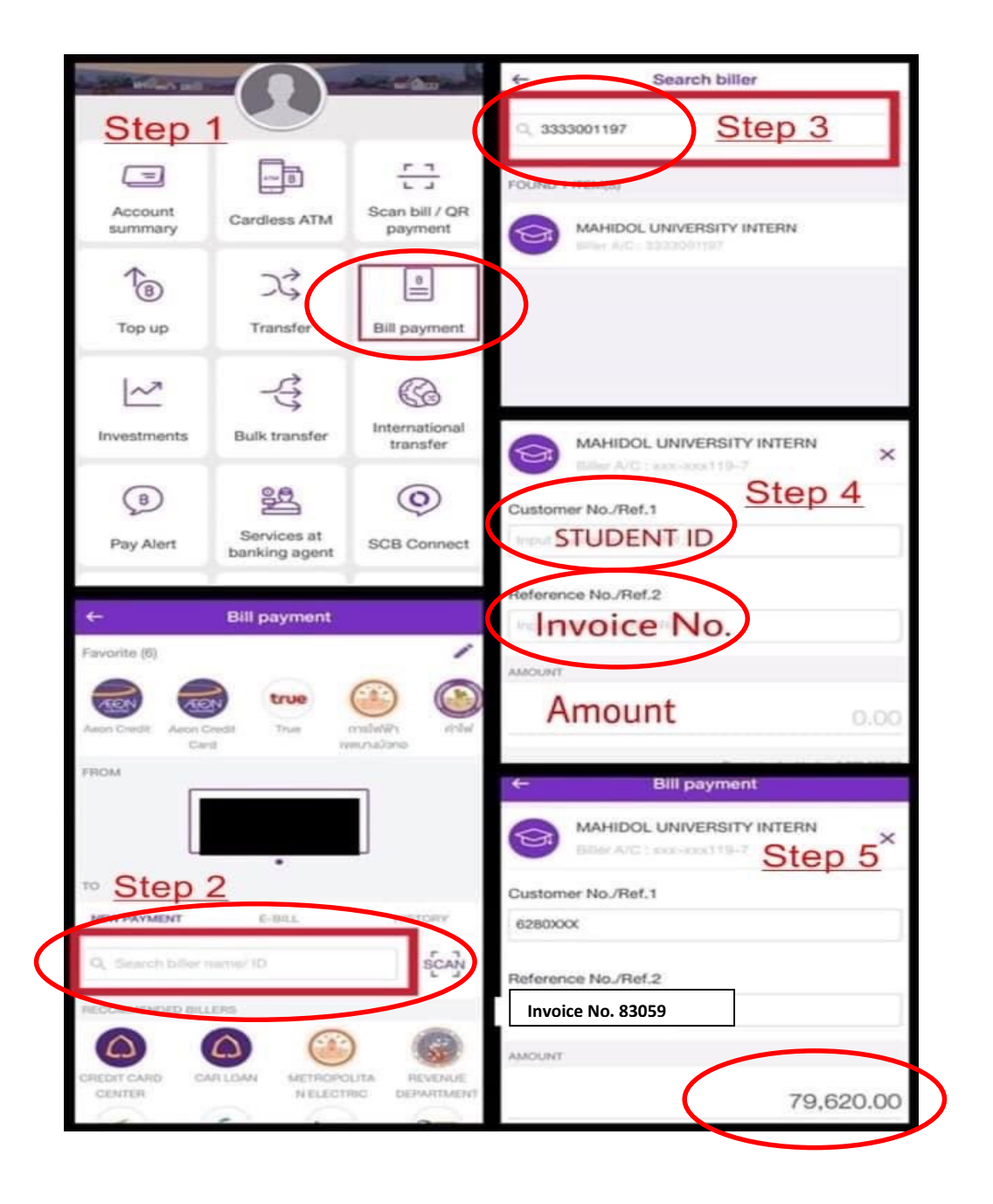

4.2.2 By Mobile application of other banks

Students can also make payment through other banks' mobile applications. Transfer money to the following account:

Account name: Mahidol University International College Branch: Mahidol University Bank: Siam Commercial Bank Type: Saving

Account number: 333-2-08153-4

Please type on the note section: your student ID number, from which bank you transferred the money, and the time of transferring. *For example*: 638xxxx KBank 1015

## 4.3 Paying from abroad

Students who are abroad can transfer money to the MUIC's bank account using the following details:

Account name: Mahidol University International College Branch: Mahidol University Bank: Siam Commercial Bank Type: Saving Account number: 333-2-08153-4 SWIFT CODE: SICOTHBK

Note: the process of money transfer will take around 7 days.

**5.** After completed the payment, please send the picture of the invoice and payment slip to this e-mail: <u>muicpayment@gmail.com</u>

Student's name and ID number must be indicated in the e-mail.

**6.** Upon receipt of your email, the Finance officer will check your transfer. If it is completed successfully, your payment status in the SKY system will be changed to PAID status.

## THANK YOU

\*\*\*\*\*\*\*\*\*\*